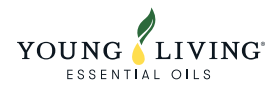

会員登録方法

#### 会員登録を始めましょう ブランドパートナー、ショッピングメンバーになるとお得な価格で製品をお求めいただけるうえ、さまざまな特典が受けられま す。 おトクな価格 製品を希望小売価格の約37%割引でお求め (UN) いただけます おトクな特典 YLおトク便(定期購入)を100PV以上で継 YLおトク便は、一般のご注文に比べて配送 この にお アクビ (定知期) く そののアベリー で整 第二日のトラをは、一版 料がとってもおトク プレゼント ■━━━━ ヤング・リビング主催の会員限定の特別な ブランドパートナー、ショッピングメンバ イベントに参加できる ーだけが受けられる特別なプロモーション 特典 シェアリング(共有)することでコミッシ ョンを獲得(ブランドパートナー限定) スターターキットを選択してください スターター キット 会員タイプ 配送先住所と支払方法 確認 ステップ 1: スターターキットを選択する オプション ヤング・リビングの会員の登録には、50PV以上のご注文が必要です。 またヤング・リビングは、人気製品をセットでお得に購入できるプレミアム キットをご用意していま す。ヤング・リビングがお勧めするナチュラルなライフスタイルを心ゆくまでお楽しみいただけるお勧めのキットです。 プレミアム キットを選ぶ、もしくは「プレミアム キット以外の製品を注文する」から選択して、会員登録を続けてください。 3つのタブから下記カテゴリーの ニュートリション エッセンシャルオイル スペシャル プレミアム キットが選択できます。 プレミアムキット バランスコンプリー プレミアム キ ●ニュートリション プレミアム キット ニンシアレッド ト Living ⊐ ●エッセンシェルオイル 🗌 ¥23,760 JPY ¥23,760 JPY ●スペシャル 製品の詳細を表示する 製品の詳細を表示する 製品の詳細を表示する

#### プレミアム キット以外の製品を注文する

登録に必要なPV合計は 50.00 PV以上です。「製品を追加」をクリックしてご希望の製品をお選びください。 またプレミアム キットに追加して製品をご購入いただく場合も、 「製品を追加」をクリックしてご希望の製品をお選びください。

| 휮믋                                         | 数量  | PV             | 価格                             |    | PV小計           | 小計                    |
|--------------------------------------------|-----|----------------|--------------------------------|----|----------------|-----------------------|
| <br>プレミアムキット ニンシアレッド<br>プランドパートナー用スターターバック | 1   | 100.00<br>0.00 | ¥2 <b>3,7</b> 60 jpy<br>¥0 jpy |    | 100.00<br>0.00 | ¥23,760 эрү<br>¥0 эрү |
|                                            |     |                |                                | 小計 | 100.00         | ¥23,760 JPY           |
| 一 選択したプレミアムキ                               | ットが | 表示され           | します                            |    |                | 注文内容を変更               |

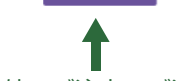

プレミアム キット以外のご注文、ご注文の内容を 変更する場合は、「注文内容を変更」をクリック

# ■ プレミアム キット以外のご注文を希望される方「注文内容を変更」をクリックしてください

• • • • •

## プレミアム キット以外の製品を注文する

登録に必要なPV合計は 50.00 PV以上です。「製品を追加」をクリックしてご希望の製品をお選びください。 またプレミアム キットに追加して製品をご購入いただく場合も、 「製品を追加」をクリックしてご希望の製品をお選びください。

| 휮믑                 | 数量 | PV     | 価格          |    | PV小計   | 小計          |
|--------------------|----|--------|-------------|----|--------|-------------|
| プレミアムキット ニンシアレッド   | 1  | 100.00 | ¥23,760 JPY |    | 100.00 | ¥23,760 эрү |
| プランドパートナー用スターターパック | 1  | 0.00   | ¥0 JPY      |    | 0.00   | ¥0 JPY      |
|                    |    |        |             | 小計 | 100.00 | ¥23,760 эрү |

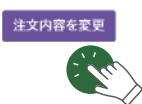

# (1) 製品名または製品番号を入力し検索

| 製品名または製品番号                                                                                                    | Q すべて表示                                                                                                    | 9 ð                                                                                                    |                                                                                     |                                                                                                    | カテゴリを選択する ▼                                  |
|----------------------------------------------------------------------------------------------------|----------------------------------------------------------------------------------------------------|----------------------------------------------------------------------------------------------------|-------------------------------------------------------------------------------------|----------------------------------------------------------------------------------------------------|----------------------------------------------|
| シードリングス                                                                                                    |                                                                                                    | ニンシア                                                                                                    | <b>レッド</b><br>ニンシアレッド                                                               |                                                                                                    |                                              |
| ) 表示されている製                                                                                                    | 品名をクリック                                                                                                    |                                                                                                    |                                                                                     |                                                                                                    |                                              |
| 製品名または製品番号                                                                                                    | Q すべて表示                                                                                                    | ಕ ನ                                                                                                    |                                                                                     |                                                                                                    | カテゴリを選択する ▼                                  |
| シードリングス                                                                                                    |                                                                                                    |                                                                                                    | <b>レッド</b><br>=>シアレッド                                                               | 製品名を                                                                                                    | クリック                                         |
|                                                                                                    |                                                                                                    |                                                                                                    |                                                                                     |                                                                                                    |                                              |
| <ul> <li>「製品を追加する」を</li> <li>製品をは知する」を</li> </ul>                                                                                                    | クリックして、「夢                                                                                                    | していていていていていていていていていていています。<br>製品を追加」ボタン                                                                                                    | ンを押して                                                                               | <ださい。                                                                                                    | カテゴリを選択する ▼                                  |
| <ul> <li>「製品を追加する」を</li> <li>製品名または製品番号</li> <li>カテゴリに戻る</li> <li>ニンシアレッド</li> </ul>                                                                                                    | :クリックして、「歩<br>q <sub>すべて表示</sub>                                                                              | 製品を追加」ボタン<br>する<br>「製品を追加す                                                                                                    | ンを押して<br>でる」                                                                        | <ださい。<br>② 注文内容: (3)   並び替える   製品                                                                                                    | カテゴリを選択する ▼                                  |
| <ul> <li>「製品を追加する」を</li> <li>製品名または製品番号</li> <li>オテゴリに戻る</li> <li>ニンシアレッド 750mi 304005</li> <li>ニンシアレッド オープナー 27957</li> <li>ニンシアレッド オープナー 27957</li> <li>ニンシアレッド シングルバック (60mi 30)</li> <li>戻る 1 次へ</li> </ul>                                                                                 | ・クリックして、「専<br>Q すべて表示<br>の聞入り) 352505 [                                                                       | 製品を追加」ボタン<br>する<br>「製品を追加す<br>・<br>観加アイテム<br>1<br>・<br>のの PV<br>1<br>・<br>8700 PV M                                                                                                    | ンを押して<br>る」<br>¥990 コテv<br>¥14.175 コヤv                                              | < ださい。                                                                                                    | カテゴリを選択する *                                  |
| <ul> <li>「製品を追加する」を</li> <li>製品名または製品番号</li> <li>オテゴリに戻る</li> <li>エンシアレッド</li> <li>エンシアレッド 750mi 304005</li> <li>エンシアレッドオープナー 27957</li> <li>ニンシアレッドオープナー 27957</li> <li>ニンシアレッド オープナー 27957</li> <li>ニンシアレッド シングルバック (60mi 30)</li> <li>戻る 1 次へ</li> <li>注文内容:</li> </ul>                      | ・クリックして、「専<br>Q すべて表示<br>の個入り)352505                                                                          | 製品を追加」ボタン<br>する<br>「製品を追加す<br>● <u>追加アイテム</u><br>1 0.00 PV<br>1 87.00 PV ■                                                                                                    | ンを押して<br>る」<br>¥990 xyv<br>¥14.175 xyv                                              | < ださい。                                                                                                    | カテゴリを選択する *                                  |
| <ul> <li>「製品を追加する」を</li> <li>製品名または製品番号</li> <li>カテゴリに戻る</li> <li>ニンシアレッド</li> <li>ニンシアレッド オープナー 27957</li> <li>ニンシアレッド オープナー 27957</li> <li>ニンシアレッド シングルバック (60ml 30)</li> <li>戻る 1 次へ</li> <li>注文内容:</li> </ul>                                                                               | <ul> <li>クリックして、「集</li> <li>マ、すべて表示</li> <li>0個入り) 352505</li> </ul>                                          | 製品を追加」ボタン<br>する<br>「製品を追加す<br>● 追加アイテム<br>1 0.00 PV<br>1 87.00 PV ■                                                                                                    | ンを押して<br>る」<br>¥14.175 эру<br>¥14.175 эру                                           | < ださい。<br><ul> <li>注文内容: (3)</li> <li>並び替える</li> <li>製品名</li> </ul> <li>注文概要を表示す: <ul> <li>製品を追加する</li> </ul> </li> <li>製品を追加する</li> | カテゴリを選訳する *                                  |
| <ul> <li>「製品を追加する」を</li> <li>製品名または製品番号</li> <li>カテゴリに戻る</li> <li>ニンシアレッド</li> <li>ニンシアレッド</li> <li>ニンシアレッド オープナー 27957</li> <li>ニンシアレッド オープナー 27957</li> <li>ニンシアレッド シングルバック (60ml 30)</li> <li>戻る 1 次へ</li> <li>注文内容:</li> <li>単品</li> <li>ブレミアムキット ニンシアレッド</li> <li>ニンシアレッド 750ml</li> </ul> | ・クリックして、「集<br>Q すべて表示<br>の個入り) 352505                                                                         | 製品を追加」ボタン<br>する<br>「製品を追加す<br>「製品を追加す<br>1 0,00 PV 1<br>1 87,00 PV 1<br>1 87,00 PV 1<br>1 0,00 PV 1<br>1 0,000 PV 1<br>1 0,000 PV 1<br>1 0,000 PV 1<br>1 | ンを押して<br>る」<br>¥14.175 コም/<br>¥14.175 コም/<br>¥14.000                                | < ださい。<br>< ださい。   並び替える   製品名   注文概要を表示す。   ● 製品を追加する   小計   ¥23,760 x   ¥6804 x                                                    | カテゴリを選択する *                                  |
| 「製品を追加する」を<br>製品名または製品番号 ③ カテゴリに戻る ニンシアレッド ニンシアレッド ニンシアレッド ニンシアレッド オープナー 27957 ニンシアレッド オープナー 27957 ニンシアレッド オープナー 27957 ニンシアレッド クングルバック (dom1 st) 戻る 1 次へ 注文内容: エン エンシアレッド アンジアレッド ニンシアレッド アンジアレッド ニンシアレッド 750ml ブランドパートナー用スターターパック                                                              | <ul> <li>・クリックして、「準<br/>へて表示         <ul> <li>すべて表示                  </li> <li>・<ul></ul></li></ul></li></ul> | 製品を追加」ボタン<br>する          する         「製品を追加」すべタン         する         「製品を追加」         ●         追加アイテム         1       0.00 PV         1       87.00 PV ■         1       87.00 PV ■         100.00       ¥23.760 IPV         40.00 ■       ¥6.804 IPV         0.00       ¥0.377                                                                                                    | ンを押して<br>る」<br>*990 コタン<br>*14.175 コアン<br>*14.175 コアン                               | < ださい。                                                                                                    | <ul> <li>カテゴリを選択する、</li> <li>マ ▲ ■</li></ul> |
| <ul> <li>「製品を追加する」を</li> <li>製品名または製品番号</li> <li>カテゴリに戻る</li> <li>ニンシアレッド</li> <li>ニンシアレッド オーブナー 27957</li> <li>ニンシアレッド オーブナー 27957</li> <li>ニンシアレッド シングルパック (60ml 30)</li> <li>戻る 1 次へ</li> <li>注文内容:</li> <li>エンシアレッド アンシアレッド</li> <li>ニンシアレッド アンシアレッド</li> </ul>                             | eクリックして、「集<br>Q すべて表示<br>の個入り)352505 [                                                                        | 製品を追加」ボタン<br>する<br>「製品を追加す」<br>「製品を追加す<br>1 0,00 PV<br>1 0,00 PV<br>1 87,00 PV<br>1 0,00 ¥23,760 JPV<br>40,00 和 ¥23,760 JPV                                                                                                    | ンを押して<br>る」<br>¥990 コッv<br>¥14.175 コャv<br><u>Pv4\\$#</u><br>100.00<br>40.00<br>0.00 | < ださい。<br>< ださい。<br>・ 注文内容: (3)   ・ 並び替える   ※ 登記を違加する   ・ 単品を違加する   ・ 小計   ・ ¥23,760 x    ※ 46.804 3PY    ※ 40 3PY                   | カテゴリを選択する *                                  |

▲ ~~ 「製品を追加」を押すと、 会員登録画面に戻ります

製品を追加

# 1-2 YLおトク便について

### ステップ 2: YLおトク便を登録する

お得たっぷりの定期職入コース「YLおトク便」とは? ・製品と交換できるポイントを最大25%還元(YLおトク便開始から25か月後以降。) ・人気のエッセンシャルオイルを 定期的にプレゼント ・最大無料\*!送料がとってもお得(\*200PV以上の場合) ・定期購入なのに、毎回内容と注文日を変更可能 ・継続期間の縛りなし 詳細はこちら

YLおトク便に申し込みますか?

はい いいえ ステップ1 で遊択した製品も、YLおトク便対象となり、ポイント澄元の対象となります。また110PV以上でYLおトク便に申し込むと、様々な特典があります。 製品の追加をご希望の場合は、上記の「製品を追加」をクリックしてください。

# **1**−③ YLおトク便の製品を選択してください

### ステップ 3: YLおトク便の製品を選択

設定いただくYLおトク便のお届け月: 11月

## YLおトク便 参加特典

YLおトク便に参加すると様々な特典が受けられます。 YLおトク便の特典は、製品交換に利用できるボイントの付与、お得なYLおトク便限定パックの注文、送料の割引、 毎月 実施されるYLおトク便限定のキャンペーンへの参加など盛りだくさんです。 このページでは、「カスタマイズする」または表示されているYLおトク便パックのいずれかを選択 してください。両方を選択することはできません。他の製品を追加または変更する場合は、会員登録完了後、パーチャルオフィスにログインして操作を行ってください。

1. いつでもキャンセルまたはYLおトク便注文日までは変更が可能です 2.送料割引 🚱 3.製品をプレゼント 💡 4. YLおトク便キャンペーン 👔 5. YLおトク便セットの購入 🚱 6. 配送時間の設定 💡

#### お届けする製品

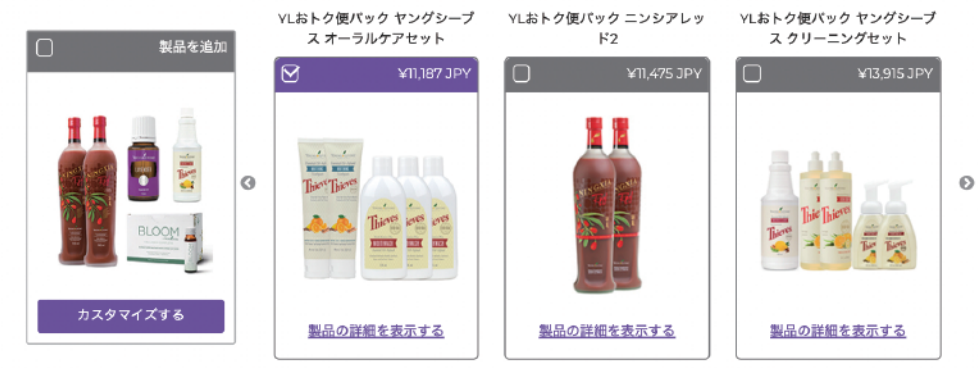

## 登録を続ける

プレミアム キット以外の製品を追加される場合は"製品を追加する"をクリックしてください。不要な方は"次へ"をクリックしてください。

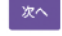

# 注意

このページでは、「カスタマイズする」または表示されている YL おトク便パックの いずれかを選択してください。両方を選択することはできません。 他の製品を追加または変更する場合は、会員登録完了後、バーチャルオフィスに ログインして操作を行ってください。

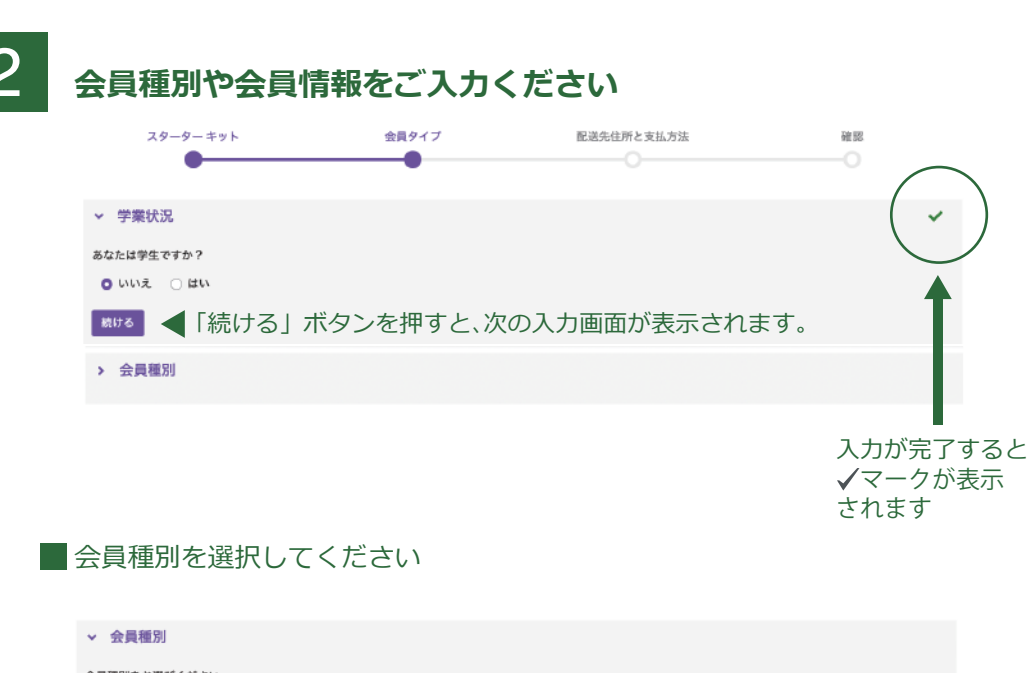

|  | <ul> <li>         ・ ・・・・・・・・・・・・・・・・・・・・・・・・・・・</li></ul> | <ul> <li>ショッピングメンバー</li> <li>お得かっお気壁にお買い物が楽しめる、大変魅力的な会員タイプで、<br/>下記の特長を得られます。</li> <li>希望小売価格の約37%引きでご購入いただけます。また、お得な定期<br/>使コース「ヤにおトク使」をご利用いただけます。</li> <li>炎のクーリングオフを込品制度をご用意しています。</li> <li>ショッピングメンバー登録後、プランドバートナーへの変更をご希望<br/>の方はコールセンターへお問い合わせください。</li> <li>法人をつつご登録は、オンラインではお受けしておりません。コール<br/>センターへお問い合わせください。</li> </ul> |
|--|-----------------------------------------------------------|----------------------------------------------------------------------------------------------------|
|--|-----------------------------------------------------------|----------------------------------------------------------------------------------------------------|

■ご紹介者の会員番号を入力してください

|                                                                                                    | 引介者情報の確認                                                          |
|----------------------------------------------------------------------------------------------------|-------------------------------------------------------------------|
| ○ 紹介<br>プレイン                                                                                                    | と者の会員番号が手元にあります<br>(メントの会員番号 ❷                                    |
| 紹介者《                                                                                                    | 2会員番号* 🕢                                                          |
| 概要書言                                                                                                    | 1200分。                                                            |
|                                                                                                    | ▶らも紹介されていません/ブレイスメントや紹介者はいません                                     |
| 続ける                                                                                                    | 6                                                                 |
|                                                                                                    |                                                                   |
|                                                                                                    | ショッピングメンバーを選択された方                                                 |
|                                                                                                    | 昭介者情報の確認                                                          |
| × 1                                                                                                    |                                                                   |
| <ul> <li>約</li> <li>約</li> <li>10</li> <li>10</li></ul> | 介密の会員番号が手元にあります<br>の会員番号                                          |
| <ul> <li></li> <li></li> <li>&lt;</li></ul>                                                       | 介者の会員番号が手元にあります<br>の会員番号・●<br>わたち 紹介 さわずいません /プレノフ メント か紹介 まけいません |

■ 会員情報を入力してください

|        | ✓ 会員情報                                |               |            |              |     |
|--------|---------------------------------------|---------------|------------|--------------|-----|
|        | 会員情報                                  |               |            |              |     |
|        | 製品以外にも、ヤング・リピングからの重要なお知らせ             | や、プロモーションのプレゼ | ントをこちらの住所に | にお送りいたします。   |     |
|        | 姓 (漢字) *                              |               | 名 (漢字)*    |              |     |
|        |                                       |               |            |              |     |
|        | 24 (33737)                            |               | ×4 (ガダガナ)  |              |     |
|        | 姓 (ローマ字)*                             |               | 名 (ローマ字)*  |              |     |
|        |                                       |               |            |              |     |
|        | 性別を選択する*                              |               |            |              |     |
|        | · · · · · · · · · · · · · · · · · · · |               |            |              |     |
|        | 生年月日*                                 | •             |            | •            |     |
| •      | v ]                                   |               |            | v            | ~   |
| ▲ 注意 ( | □ 私の年齢は20歳以上、かつ学生ではありません。*            |               | <b>v</b>   | /を忘れずに入れてくださ | εUN |
|        | JAPAN                                 |               |            |              |     |
|        | 鄭便番号(半角数字)*                           |               |            |              |     |
|        |                                       |               |            |              |     |
|        | 都道府県*                                 |               | 市区町村*      |              |     |
|        |                                       | v             |            |              |     |
|        | 番地*                                   |               |            |              |     |
|        | 接如久/原原基品                              |               |            |              |     |
|        |                                       |               |            |              | _   |
|        | メールアドレス*                              | メールアドレス(確認用)* |            |              |     |
| /      |                                       |               |            |              |     |
|        | 🗹 メールで最新情報を受け取る 😮                     |               |            |              |     |
|        | 電話番号*                                 | 携帯電話番号        |            |              |     |
|        | •                                     | •             |            |              |     |
|        | 続ける                                   |               |            |              |     |
|        |                                       |               |            |              |     |
|        | メルマガの配信を希望され                          | ころ方は√をフ       | れてくだ       | <i>さい。</i>   |     |

- 最新情報やお得な情報などをメールにてお届けします。

# 注意

「続ける」をクリックしても次に進めない場合は、入力項目に誤りや必須項目に 入力されていない、または✔が入っていない場合があります。入力内容を確認 してください。(赤字で表示されます) ■ ログイン情報(バーチャルオフィスへログイン時に必要になる情報)を入力してください

### ▼ ログイン情報

ユーザー名とパスワードを登録してください。登録したユーザー名とパスワードを使用して、製品の注文やYLおトク便の変更などを行うための会員専用サイト (パーチャル オフィス) にログインすることができます。

ユーサー&\* 半角英数字でご自身のユーザー名を入力してください

バスワードは、小文字と大文字、数字の組み合わせで、8文字以上の長さが必要です

パスワード\*

バスワード(確認用)\*

.....

🔺 パスワードは 8 文字以上で、英大文字・英小文字・数字それぞれを最低 1 文字ずつ含めてください。

バーチャルオフィスにログインする際は、下記いずれかの方法でログインができます。

①登録したユーザー名+パスワード
 ②登録したメールアドレス+パスワード
 ③会員登録完了後発行される会員番号+パスワード

| 4桁のPIN* 🚱          | 4桁のPIN(確認用)* |  |
|--------------------|--------------|--|
|                    |              |  |
| ▲ 半角数字4桁の暗証番号を入力して | てください        |  |
| 続ける                |              |  |
|                    |              |  |
| 同意事項について           |              |  |

|   | ▼ 同意事項                                                                                                    |
|---|----------------------------------------------------------------------------------------------------|
|   | <ol> <li>1. 紹介者から無料で「概要書面」を受け取り、紹介者からその内容について十分な説明を受け、理解しました。</li> <li>2.ブランドパートナー資格の再登録条件(概要書面規則5-3)に違反しないことに同意します。</li> <li>3.概要書面に記載の「第10章個人情報保護に関する規則」の内容に同意します。</li> <li>4.外国人の場合は有効な在留カードを所持し、特別永住者かあるいは就労許可または資格外活動許可により、日本国内でビジネス活動ができる資格があることを証明する<br/>書類の提出が必要です。</li> <li>5.本登録手続きにあたり記入する申請内容はいずれも真実かつ正確であることを保証します。</li> </ol> |
|   | [ <mark>重要</mark> ]概要書面「第 3 章ポーナスプラン(特定利益)について」に記載されているファストスタートポーナスに関するお知らせ。<br>ご確認の上、同意していただく必要があります。                                                                                                    |
|   | <ul> <li>プランドパートナー登録申請に係わる同意事項</li> <li>ファストスタートボーナスに関するお知らせ</li> </ul>                                                                                                    |
| ( | ■ 私は、上記リンク先の会員登録申請に係わる同意事項の内容を理解し、同意します。                                                                                                    |
|   | 続ける                                                                                                    |

同意事項を確認の上√を入れてください。

# 3 配送方法、

# 配送方法、お支払い情報を入力してください

## 配達方法

あ届け先に間違いがないかご確認ください。登録住所と異なる住所へ発送する場合は、上記の「配送先は登録住所と同じです」のチェックをはずして、お周け先住所を入 力してください。

| 配達方法を選択する*                    |                |                  |                |             |       |      |
|-------------------------------|----------------|------------------|----------------|-------------|-------|------|
| スタンダードデリバリー ¥660 (            | 3 - 5 営業日)     |                  | k              | ~           |       |      |
| スタンダードデリバリー ¥660 (            | 3 - 5 営業日)     |                  | ~2             |             |       |      |
| 12:00~14:00                   | ~              |                  |                |             |       |      |
| ☑ 配減先は登録住所と同じです               |                |                  |                |             |       |      |
|                               |                |                  |                |             |       |      |
| JP<br>1500001, 東京都 渋谷区<br>神宮前 | ◀ ご入力さ<br>誤りがな | された住所が<br>ないかを確認 | が配送先住<br>忍してくだ | 所として<br>さい。 | こ表示され | lます。 |
| 続ける                           |                |                  |                |             |       |      |

# ■お支払い情報を入力してください

| ★ お支払い情報                  |                             |
|---------------------------|-----------------------------|
| クレジットカード                  |                             |
| カード名義人*                   |                             |
|                           |                             |
| カード番号*                    |                             |
|                           |                             |
| 有効期限月* 有効期限年*             | CVV*                        |
|                           |                             |
|                           |                             |
|                           | お支払い方法の種類                   |
|                           | ・クレジットカード                   |
|                           | ・代金引換払い(代金引換手数料が発生します)      |
| ○ 代金引換払いで支払う              | ・PayPal(※PayPalへの事前登録が必要です) |
| 伊の切向で支払う     10世令・周期にお支払い |                             |
|                           |                             |
| 7700 HOME                 |                             |
| 「続ける」                     |                             |
| 前へ戻る                      |                             |
|                           |                             |
| ✓を入れてください。                |                             |
| チェック後、別の画面                | が表示されるので、画面の案内に従ってください。     |

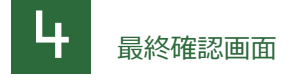

# ■入力した内容を確認後「登録と注文を確定する」ボタンを押してください。

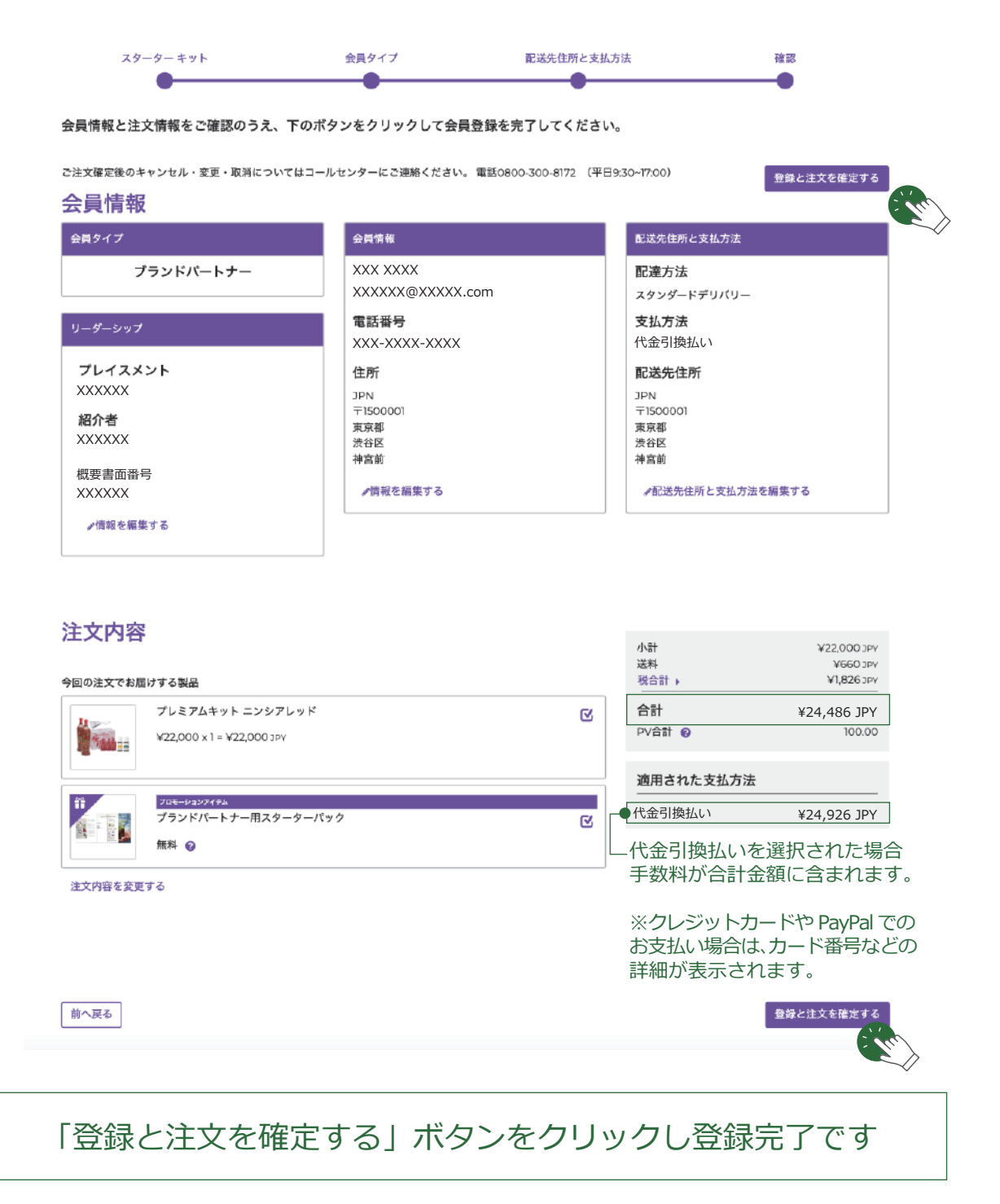